## USING FILTERS TO DISPLAY ONLY CHOSEN YEARLY SLO'S

- 1. From the home page, go to your program's "Program Assessment" Plan page.
- 2. Click on the blue "filter" symbol at the top left of the page.

| >tracdat                                             | Academic (CBCM-Intercultural Studies) - Intercultural Studies *                                                                                                    | 🔺 Welcome,<br>tracdatadmin 👻 |
|------------------------------------------------------|----------------------------------------------------------------------------------------------------|------------------------------|
| 7 🗄 🗖 🔻                                              | 🖋 Academic (CBCM-Intercultural Studies) - Intercultural Studies 🕥 Program Planning 🖇 Program Assessment Plan                                                                                                    |                              |
| N Home 2                                             | * 🛞 Student Learning Outcomes                                                                                                    | 0                            |
| 🖬 Program 🗸 🗸                                        | • 😨 Personal Wholeness Students will be able to explain key principles for maintaining physical, mental, spiritual, and relational wholeness in a cross-cultural environment. (Active)                                                                                                    | X & 8                        |
| 🖉 Program Planning 🖂                                 | Similar to the state of the state of the | 260                          |
| <ul> <li>Program Assessment</li> <li>Plan</li> </ul> | O Communicate Gospel Students will be able to contextualize and communicate the Gospel with cultural sensitivity and biblical accuracy. (Active)                                                                                                    | 368                          |
| Data/Results                                         | • C History of Intercultural Work Students will be able to discuss the history of Christian missions and explain the Pentecostal distinctive of Assemblies of God missions' history and philosophy. (Active)                                                                                                    | 368                          |
| A Manoing ~                                          | O Indigenous Churches Students will be able to identify biblical principles for planting indigenous churches, developing indigenous leadership, and engaging in social transformation. (Active)                                                                                                    | Q & 8                        |
| T Reserve                                            |                                                                                                    |                              |

3. Click in the "Outcome Assessment Cycle" field and choose this assessment year.

| >      | >tracdat                                            |     | Academic (CBCM-Intercultural Studies) - Intercultural Studies *                                                 |                                                              |                                    |                                                                                                    |                |
|--------|-----------------------------------------------------|-----|----------------------------------------------------------------------------------------------------|--------------------------------------------------------------|------------------------------------|----------------------------------------------------------------------------------------------------|----------------|
| 7      | i 🗉 🔻                                               |     | Academic (CBCM-Intercultural Studies) - Intercultural Studies > Program Planning > Program Assessment Plan      |                                                              |                                    |                                                                                                    |                |
| *      | Home<br>Program<br>Program Planning                 | > > | T     Filter Settings     Goal       Match any or all filters     (1) All     Goal       Clear Filters     Goal | d Filters<br>I Types<br>I Active?                            |                                    |                                                                                                    | 4              |
|        | rogram Assessment<br>lan<br>lata/Results<br>Mapping | ~   | Filter Settings Stur<br>Match any or all filters MYC Out<br>Filters 3 Out<br>Clear Filters Cycl                 | dent Learning Outcor<br>come Status<br>come Assessment<br>le | ne Filters<br>2012 - 2013          |                                                                                                    |                |
| ш<br>Э | eports                                              |     | *  Student Learning Outcomes                                                                                    |                                                              | 2013 - 2014<br>2014 - 2015         |                                                                                                    | 0              |
| •      | Settings                                            | ~   |                                                                                                    | ts will be able to explain<br>ble to discuss God's rec       | 2015 - 2016<br>2016-17<br>2017-18  | iritual, and relational wholeness in a cross-cultural environment. (Active)<br>essament.                           | 2 C 8<br>2 C 8 |
|        |                                                     |     | 🕨 🙁 Communicate Gospel Studer                                                                                   | nts will be able to conte                                    | stualize and communicate the       | Gospel with cultural sensitivity and biblical accuracy. (Active)                                                   | 268            |
|        |                                                     |     | + 🙁 History of Intercultural Work                                                                               | Students will be able to                                     | discuss the history of Christia    | n missions and explain the Pentecostal distinctive of Assemblies of God missions' history and philosophy. (Active) | 268            |
|        |                                                     |     | Indigenous Churches Studen                                                                                      | its will be able to identif                                  | y biblical principles for planting | indigenous churches, developing indigenous leadership, and engaging in social transformation. (Active)             | 850            |

4. Only the SLO's chosen for this assessment year will be displayed. Click the x in the top right corner to close the filter.

5. TO DISPLAY ALL SLO's at any time. Click on the blue "filter" symbol and click on the "Clear Filters" button. All active SLO's will be displayed again.